## WORDPRESS

- 1. Activez votre espace personnel (« page perso ») sur votre fournisseur d'accès internet.
- 2. Activez votre base de données.
- 3. Télécharger Filezilla et installer-le.
- 4. Paramétrer votre site sur Filezilla
- 5. Télécharger et installer wordpress.
- Activez votre espace personnel (« page perso ») sur votre fournisseur d'accès internet. Attention, cela peut prendre quelques jours. Exemple pour SFR :

ipements > Vos Pages Perso

|                              | O farmer and the second second s |
|------------------------------|----------------------------------------------------------------------------------------------------|
| up.nji.grassiii.perso.sii.ii | Seler                                                                                                    |

Récupérez les codes de connexion

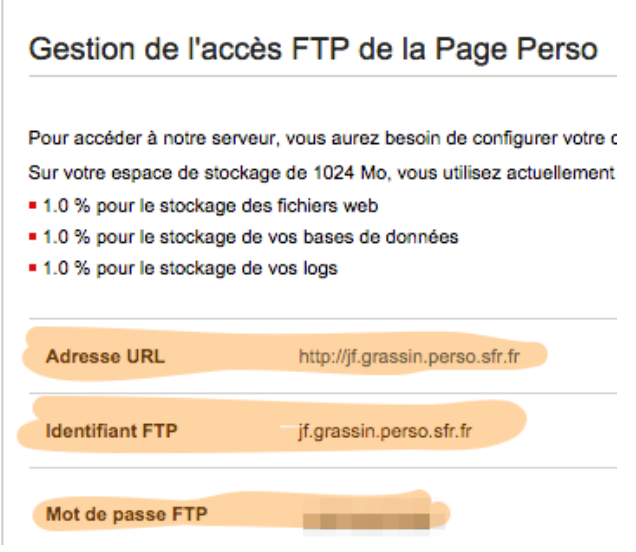

2. Activez la base de données et récupérez les codes de connexion.

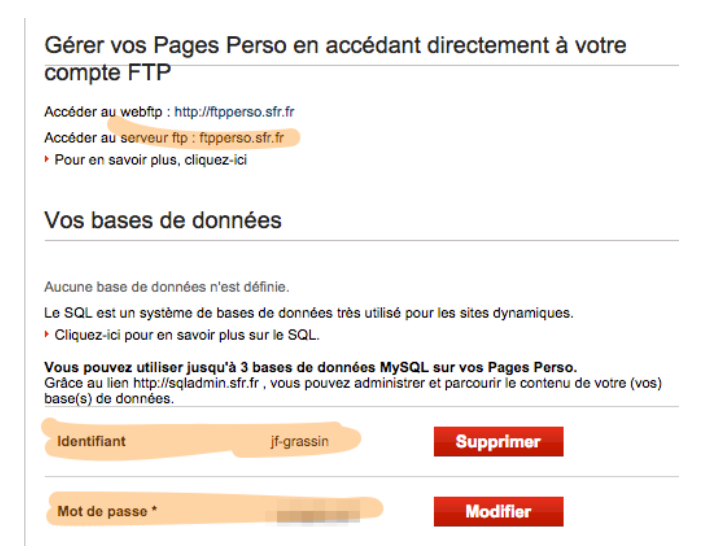

(note : les infos concernant la base de données ne sont a priori plus indispensables avec la dernière version de wordpress)

Infos pour FREE : <u>http://www.free.fr/assistance/52.html</u>

3. Télécharger Filezilla et installer-le.

## https://filezilla-project.org/

|                                                                                                    | Parachute - parachut@ftp.parachutefle.com - FileZilla                                        |                                                                                                    |  |  |  |  |  |  |  |
|----------------------------------------------------------------------------------------------------|----------------------------------------------------------------------------------------------|----------------------------------------------------------------------------------------------------|--|--|--|--|--|--|--|
| Hôte : Identifiant : Mot de passe :                                                                                                    | Port : Connexion rapide                                                                      |                                                                                                    |  |  |  |  |  |  |  |
| Commade: 940/<br>Memore: 22.5 Central Rasive Node (21.1.85, 33.20.7.114.38)<br>Commade: MLO<br>Report: 12.5 Central Rasive Node (21.1.85, 33.20.7.114.38)<br>Site local (votre ordinateur)<br>Report: 12.5 Central Rasive Node (21.1.85, 33.20.7.114.38)<br>Site web (mettre vos dossiers) |                                                                                              |                                                                                                    |  |  |  |  |  |  |  |
| Statut : Contenu du dossier affiché avec succès                                                                                                    |                                                                                              | à la racine www                                                                                                    |  |  |  |  |  |  |  |
| Site local : /Users/jean-francoisgrassin/Desktop/                                                                                                    | Site distant : //www                                                                         | •                                                                                                    |  |  |  |  |  |  |  |
| Journets     Documents     Journets     Journets     Journets     Journets     Journets     Journets     Journets     Journets                                                                                                    | Prequetes     Second efficier A     Tallie de fichi Type de fic                              | iel Dernière modifical Droits d'aceès Propriétaire/G                                                                               |  |  |  |  |  |  |  |
| bulkrary     bulkrary     bulkrary     bulkrary     Movies  Nom de fichier                                                                                                    | AD Dossier<br>ACE Dossier<br>ACE Dossier<br>HoteldeVille Dossier                             | 02/06/201 0705 11736 100<br>03/10/201 0705 11736 100<br>01/07/201 0705 11736 100<br>14/08/200 0755 11736 100                       |  |  |  |  |  |  |  |
| TEMP_com         Dossier         27/04/2012 1           ADCUEFE         Dossier         23/06/2014 1           ASCIE-2014         Dossier         04/11/2014 1           CE         Dossier         07/10/2014 1           CIEF         Dossier         17/09/2014 1                       | Ure_ecrire_lettre Dossier<br>MSSAGE Dossier<br>Opera Dossier<br>TourDuMondeRepss-web Dossier | 20/08/200 0755 11736100<br>10/01/201 0705 11736100<br>14/08/200 0755 11736100<br>11/04/201 0705 11736100<br>22/02/01 0705 11736100 |  |  |  |  |  |  |  |
| CR-08nov         Dossier         13/10/2014 0           Destreat         Dossier         03/04/2014 1           Evon 2.app         Dossier         13/08/2014 0           FOU         Dossier         23/06/2014 1                                                                         | s bougured burger web Dossier<br>burger web Dossier<br>celadon Dossier                       | 21/08/201 0705 11736100<br>22/07/201 0705 11736100<br>10/04/201 0705 11736100<br>09/04/200 0755 11736100                           |  |  |  |  |  |  |  |
| 76 fichiers et 33 dossiers. Taille totale : 323315617 octets                                                                                                    | 12 fichiers et 38 dossiers. Taille totale : 9269121 octets                                   |                                                                                                    |  |  |  |  |  |  |  |
| Serveur / Fichler local Direction   Fichler distant                                                                                                    | i Talle Pronté Islanut                                                                       |                                                                                                    |  |  |  |  |  |  |  |
| Fichiers en file d'attente Transferts échoués Transferts réussis                                                                                                    |                                                                                              | 📕 sea File d'attente : vide 🛛 👁 👁                                                                                                  |  |  |  |  |  |  |  |

4. Paramétrer votre site sur Filezilla.

Ouvrez la fenêtre « Gestionnaire de sites » : Fichier > Gestionnaire de sites.

Créez un nouveau site et remplissez les rubriques « hôte », « Identifiant » et « mot de passe ».

| e O                                                                                                    | Gestionnaire de Sites                                                                                                    |
|----------------------------------------------------------------------------------------------------|----------------------------------------------------------------------------------------------------|
| <ul> <li>Mes Sites</li> <li>Kim&amp;Kao</li> <li>Lyon 2</li> <li>Parachute</li> </ul>                                | Valité       Paraliteres de transfert       jed de calacteres         Hôte :       [ftp.parachutefle.com       Port :         Protocole :       FTP – Protocole de Transfert de Fichiers ‡         Chiffrement :       Connexion FTP simple (non sécurisée) ‡         Type d'authentification :       Normale         identifiant :       parachut         Mot de passe :          Compte :       Commentaires : |
| Nouveau Site         Nouveau Dossier           Nouveau Favori         Renommer           Supprimer         Dupliquer |                                                                                                    |
|                                                                                                    | Connexion OK Annuler                                                                                                    |

- 5. Télécharger et installer Wordpress.
  - a. Télécharger wordpress sur <u>https://fr.wordpress.org/</u> et décompresser le dossier.
  - b. Télécharger le dossier à l'aide de Filezilla dans votre espace web.

Il suffit de faire un « glisser-déposer » d'une fenêtre à l'autre :

| 00                                                                                                    |                                                                                                    |                       | Parachute – parach               | ut@  | Oftp.parachutefle.com – FileZilla                |                             |                      |           |
|----------------------------------------------------------------------------------------------------|----------------------------------------------------------------------------------------------------|-----------------------|----------------------------------|------|--------------------------------------------------|-----------------------------|----------------------|-----------|
| 1 🚺 🚺                                                                                                    | i 🖺 🗾 😫 🖗                                                                                                    | 🛯 🙀 🛷 🛛 🖻 💡           | ( 🖻 n                            |      |                                                  |                             |                      |           |
| Hôte :                                                                                                    | Identifiant :                                                                                                    | Mot de passe :        | Port : Connexio                  | on r | apide 💌                                          |                             |                      |           |
| Commande : PAS'<br>Réponse : 227<br>Commande : MLS<br>Réponse : 150<br>Réponse : 226<br>Réponse : 226<br>Statut : Con | V<br>Entering Passive Mode (213,186,<br>D<br>Accepted data connection<br>-Options: -a -l<br>7 matches total<br>tenu du dossier affiché avec succi | 33,207,233,136)<br>15 |                                  |      |                                                  |                             |                      |           |
| Site local : /Use                                                                                                    | rs/jean-francoisgrassin/Dow                                                                                                    | /nloads/              |                                  |      | Site distant : /                                 |                             |                      |           |
| ► De<br>► De<br>► J                                                                                                   | sktop<br>icuments<br>wnloads                                                                                                    |                       |                                  |      | Cgi-bin                                          |                             |                      |           |
| Dr                                                                                                    | opbox                                                                                                    |                       |                                  |      | Nom de fichier \land                             | Taille de fichí Type de fic | hiei Dernière modifi | cai Droit |
|                                                                                                    | ogle Drive                                                                                                    |                       |                                  |      | <b>j</b>                                         |                             |                      |           |
|                                                                                                    | nary                                                                                                    |                       |                                  |      | 📕 cgi-bin                                        | Dossier                     | 30/04/200            | 0705      |
|                                                                                                    |                                                                                                    | 1                     |                                  |      | requetes                                         | Dossier                     | 16/10/200            | 0705      |
| Nom de fichier                                                                                                    | Taille de fichie Type de fichier                                                                                                    | Dernière modification |                                  |      | sessions                                         | Dossier                     | 30/04/200            | 0705      |
| Cloudup 2 a                                                                                                    | Docrier                                                                                                    | 11/10/2012 1          |                                  |      | www                                              | Dossier                     | 10/10/201            | 0705      |
| Croudup 2.a                                                                                                    | Dossier                                                                                                    | 01/11/2012 1          |                                  | 1    | LISEZ-MOI                                        | 680 Fichier                 | 30/04/200            | 0644      |
| Lo Mondo                                                                                                    | Dossier                                                                                                    | 22/09/2012 1          |                                  |      |                                                  |                             |                      |           |
| Le Monde                                                                                                    | Dossier                                                                                                    | 25/08/2013 1          | glissez dépasez la dessier d'une |      | nôtro à l'autro                                  |                             |                      |           |
| wetransfer=                                                                                                    | Dossia                                                                                                    | 30/05/2014 2          | gissez deposez le dossier d'une  |      | neue a faute                                     |                             |                      |           |
| wordpress                                                                                                    | Dossier                                                                                                    | 04/09/2014 1          |                                  |      |                                                  |                             |                      |           |
| 2 Membres                                                                                                    | 103448 Microsoft W                                                                                                    | 01/05/2014 0          |                                  |      |                                                  |                             |                      |           |
| CR du 13 fé                                                                                                    | 33280 Microsoft W                                                                                                    | 17/02/2014 1          |                                  |      |                                                  |                             |                      |           |
| .DS Store                                                                                                    | 12292 Fichier                                                                                                    | 07/11/2014 1          |                                  |      |                                                  |                             |                      |           |
| Com googal                                                                                                    | 006000 SP2vila fich                                                                                                    | 10/02/2012 1          |                                  |      |                                                  |                             |                      |           |
| Selection de 1 dossi                                                                                                  | er.                                                                                                    |                       |                                  |      | 1 nonier et 4 dossiers. Taille totale : 680 octe | ets                         |                      |           |
| Serveur / Fichier loc                                                                                                 | al Direction Fichier d                                                                                                    | istant                |                                  |      | Taille Priorité Statut                           |                             |                      |           |
|                                                                                                    |                                                                                                    |                       |                                  |      |                                                  |                             |                      |           |

Placez le contenu du dossier à la racine, si vous ne voulez créer qu'un seul blog. L'adresse de votre blog sera <u>http://jfgrassin.perso.sfr.fr</u>

L

Attention : si vous voulez plusieurs sites, **renommez le dossier du nom de votre blog** et placez-le à la racine de votre espace web. L'adresse sera <u>http://jfgrassin.perso.sfr.fr/monblog/</u>

c. Ouvrir le blog dans un navigateur web et suivre les instructions de wordpress.